## EDIT - USER MANUAL (BRANCH USER/PACS)

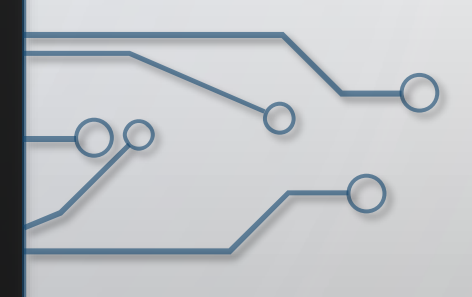

#### 1. FOR RABI SEASON, "EDIT" OPTION IS GIVEN IN :-

1. LOGIN > REVERT LIST. NOW REVERT LIST CONTAINS BOTH LOANEE & NON LOANEE SECTION. ACCESS THE REQUIRED SECTION AS THE FORM FILLED UP BY YOU.

2. EDIT OPTION CAN BE AVAILED ONLY IF THE APPLICATION FORM IS SUBMITTED BY THE RESPECTIVE BRANCH USER/PACS ITSELF & IT IS REVERTED BACK TO THEM BY THEIR DESIGNATED BRANCH HEAD.

### Login to your respective login id in BSB portal.

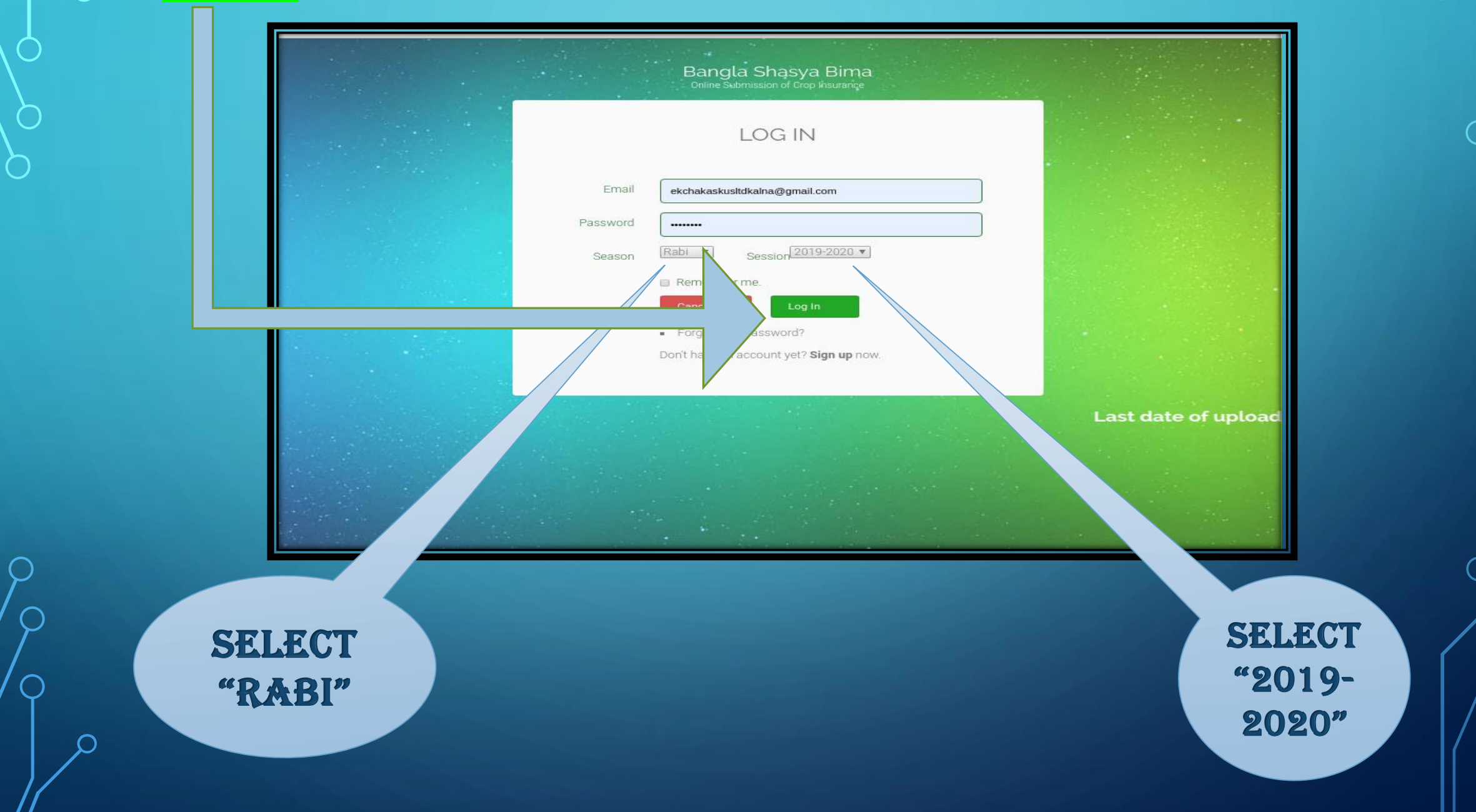

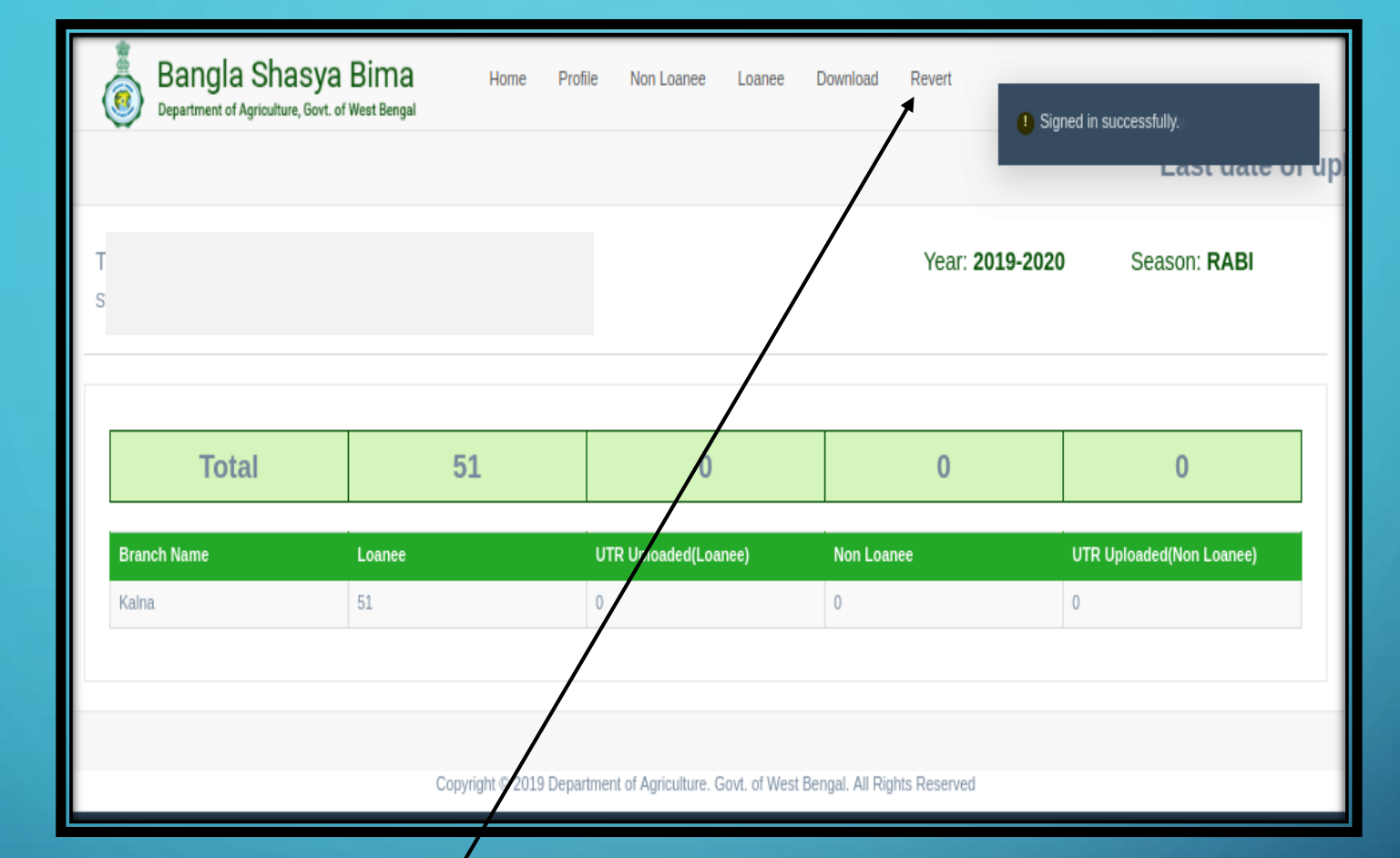

Post login, go to **REVERT TAB** at the rightmost corner in the Menu section.

|             |        |                       | Year: 2019-20 | 20 Season: R        |
|-------------|--------|-----------------------|---------------|---------------------|
| Total       | 51     | 0                     | 0             | 0                   |
| Branch Name | Loanee | UTR Uploaded(Lor nee) | Non Loanee    | UTR Uploaded(Non Lo |
| Kalna       | 51     | 0                     | 0             | 0                   |

 $\bigcirc$ 

|                                                                                |                                            |          |                                |                                          |                              | Last da         | te of up            | loading             | ) of farmer a                                                                        | oplication       | าร     |
|--------------------------------------------------------------------------------|--------------------------------------------|----------|--------------------------------|------------------------------------------|------------------------------|-----------------|---------------------|---------------------|--------------------------------------------------------------------------------------|------------------|--------|
|                                                                                |                                            |          |                                |                                          |                              |                 |                     | Year: <b>20</b> :   | <b>19-2020</b> Se                                                                    | eason: RABI      |        |
| Loanee Revert List                                                             | Search                                     | Notified |                                |                                          |                              | Area<br>Insured | Sum                 | Gross               |                                                                                      | Revert           |        |
| A multi-stime lat                                                              | Manage                                     | Area     | Crop                           | District                                 | BIOCK                        | (Acre)          | insurea             | Premium             | User Name                                                                            | Remarks          | A      |
| Application Id<br>L2020/Rabi/2703718/15/002523                                 | Name<br>SANAT<br>MONDAL                    | GP       | BORO<br>PADDY                  | PURBA<br>BARDHAMAN                       | KALNA-<br>II                 | 0.5             | 18000.0             | 1074.6              | SWAPAN DAS<br>EKCHAKA SKUS LTD<br>(pacs)                                             | sfdab            | s      |
| Application Id<br>L2020/Rabi/2703718/15/002523<br>L2020/Rabi/2703337/15/002523 | Name<br>SANAT<br>MONDAL<br>BHUBAN<br>KOLEY | GP<br>GP | BORO<br>PADDY<br>BORO<br>PADDY | PURBA<br>BARDHAMAN<br>PURBA<br>BARDHAMAN | KALNA-<br>II<br>KALNA-<br>II | 0.5             | 18000.0<br>22000.32 | 1074.6<br>1313.4191 | SWAPAN DAS<br>EKCHAKA SKUS LTD<br>(pacs)<br>SWAPAN DAS<br>EKCHAKA SKUS LTD<br>(pacs) | sfdab<br>c cz dv | s<br>s |

This is the revert list window. Click on show (for the form to be edited).

#### The <mark>edit button</mark> will be present near the <mark>crop details</mark> section near the case. Click on it.

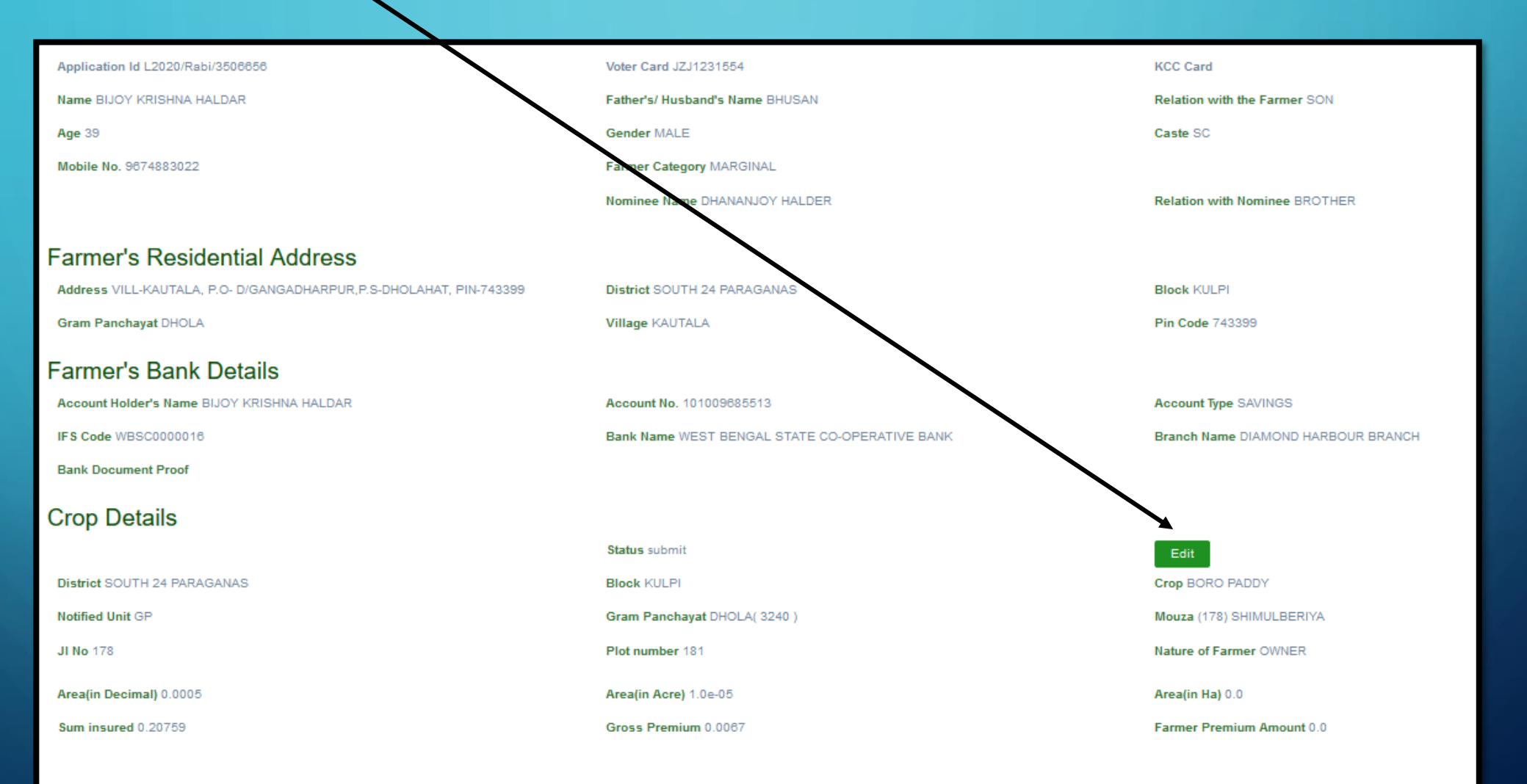

Copyright © 2019 Department of Agriculture. Govt. of West Bengal. All Rights Reserved

The <mark>edit page</mark> opens. It appears somehow like this. Now, this edit page has been divided into <mark>4 separate sections</mark> for better convenience.

| Vo                                  | oter id | copyright © 2019 Department of Agriculture. Govt. of West Bengal. All Rights Reserved    | /        | since it                          |
|-------------------------------------|---------|------------------------------------------------------------------------------------------|----------|-----------------------------------|
| Update Farmer                       |         | Convicible © 2010 Department of Assigniture, Grut, of Wort Report. All Picture Processed |          |                                   |
| Browse No file selected.            |         |                                                                                          |          |                                   |
| Brother                             | ~       | Select Identity Card Type 🗸                                                              |          |                                   |
| elation with Nominee                |         | Identity Card Type(Not Compulsory)                                                       |          | Identity Card No.(Not Compulsory) |
| 9674883022                          |         | Marginal 🗸                                                                               |          | DHANANJOY HALDER                  |
| lobile No. *                        |         | Farmer Category *                                                                        | 1        | Nominee Name                      |
| 39                                  | ~       | Male                                                                                     | ] [      | sc                                |
| ge *                                |         | Gender *                                                                                 |          | Caste *                           |
| BUOY KRISHNA HALDAR                 |         | BHUSAN                                                                                   | י<br>ן ך | Son                               |
| oter Card number must be in capital |         |                                                                                          |          |                                   |
| JZJ1231554                          |         |                                                                                          |          |                                   |
| oter Card Number(Compulsory) *      |         | KB Number                                                                                |          | KCC Number(Optional)              |

Let's come to the very first section, Viz. The farmer details section. Here the name, ph no., Along with other personal details of the farmer can be edited.

| Farmer Details Address Details Bank Details Cultivable Land Details |                                                                                       |                                   |
|---------------------------------------------------------------------|---------------------------------------------------------------------------------------|-----------------------------------|
| Voter Card Number(Compulsory) *                                     | KB Number                                                                             | KCC Number(Optional)              |
| JZJ1231554                                                          |                                                                                       |                                   |
| Voter Card number must be in capital                                |                                                                                       |                                   |
| Name *                                                              | Father's/ Husband's Name *                                                            | Relation with the Farmer *        |
| BUOY KRISHNA HALDAR                                                 | BHUSAN                                                                                | Son 🗸                             |
| Age *                                                               | Gender *                                                                              | Caste *                           |
| 39 ~                                                                | Male                                                                                  | sc 🗸                              |
| Mobile No. *                                                        | Farmer Category *                                                                     | Nominee Name                      |
| 9674883022                                                          | Marginal ~                                                                            | DHANANJOY HALDER                  |
| Relation with Nominee                                               | Identity Card Type(Not Compulsory)                                                    | Identity Card No.(Not Compulsory) |
| Brother ~                                                           | Select Identity Card Type                                                             |                                   |
| Upload Voter ID Proof Document                                      |                                                                                       |                                   |
| Browse No file selected.                                            |                                                                                       |                                   |
| Update Farmer                                                       |                                                                                       |                                   |
|                                                                     |                                                                                       |                                   |
|                                                                     | Copyright © 2019 Department of Agriculture. Govt. of West Bengal. All Rights Reserved |                                   |
| Click here to save the                                              |                                                                                       |                                   |
| chanaes vou made                                                    |                                                                                       |                                   |
|                                                                     |                                                                                       |                                   |
| vhile editing.                                                      |                                                                                       |                                   |
|                                                                     |                                                                                       |                                   |
|                                                                     |                                                                                       |                                   |

# Now let's come to the "address details" part. Make the necessary changes and click on "update farmer" button at the base.

| Farmer Details Address Details Bank Details Cultivable Laper Details |                                        |            |  |  |
|----------------------------------------------------------------------|----------------------------------------|------------|--|--|
| Address *                                                            | District *                             | Block *    |  |  |
| VILL-KAUTALA, P.O- D/GANGADHARPUR, P.S-DHOLAHAT, PIN-743399          | SOUTH 24 PARAGANAS                     | KULPI      |  |  |
| Gram Panchayat *                                                     | COOCHBEHAR                             | Pin Code * |  |  |
| DHOLA                                                                | DARJEELING                             | 743399     |  |  |
| Update Farmer                                                        | HOOGHLY<br>HOWRAH                      |            |  |  |
|                                                                      | JALPAIGURI<br>JHARGRAM                 |            |  |  |
|                                                                      | KALIMPUNG<br>MALDAH                    |            |  |  |
|                                                                      | MURSHIDABAD                            |            |  |  |
|                                                                      | NORTH 24 PARAGANAS                     |            |  |  |
|                                                                      | PASCHIM BARDHAMAN<br>PASCHIM MEDINIPUR |            |  |  |
|                                                                      | PURBA BARDHAMAN<br>PURBA MEDINIPUR     |            |  |  |
|                                                                      |                                        |            |  |  |
|                                                                      | SOUTH 24 PARAGANAS                     | >          |  |  |

## In similar ways, "bank details" can be changed.

| Farmer Details     | Address Details | Bank Details | Cultivable Land Details |                                                                                       |                |
|--------------------|-----------------|--------------|-------------------------|---------------------------------------------------------------------------------------|----------------|
| Account Holders Na | ame *           |              |                         | Account No. *                                                                         | Account Type * |
| BUOY KRISHNA H     | IALDAR          |              |                         | 101009685513                                                                          | Savings 🗸      |
| IFS Code *         |                 |              |                         | Bank Name *                                                                           |                |
| WBSC0000016        |                 |              |                         | West Bengal State Co-operative Bank                                                   | Savings        |
| Upload Bank Docum  | nent Proof      |              |                         |                                                                                       | Cash           |
| Browse No file     | selected.       |              |                         |                                                                                       | Credit         |
|                    |                 |              |                         |                                                                                       | Loan           |
| Update Farmer      |                 |              |                         |                                                                                       | Overdraft      |
|                    |                 |              |                         |                                                                                       |                |
|                    |                 |              |                         | Copyright © 2019 Department of Agriculture. Govt. of West Bengal. All Rights Reserved |                |
|                    |                 |              |                         |                                                                                       |                |
|                    |                 |              |                         |                                                                                       |                |
|                    |                 |              |                         |                                                                                       |                |
|                    |                 |              |                         |                                                                                       |                |

#### In similar ways, farmer "crop- details" & associated land details can be

changed.

One can add or remove new mouza- [add land] & new G.P- [add crop] from

this section.

| Farmer Details Address Details Bank Details Cultivable Land De                     | Block name                                                                                         |               | Crop *                   |   |  |
|------------------------------------------------------------------------------------|----------------------------------------------------------------------------------------------------|---------------|--------------------------|---|--|
| SOLITH 24 PARAGANAS                                                                | KIIPI                                                                                              |               |                          |   |  |
|                                                                                    |                                                                                                    |               | 50001251                 |   |  |
| Notified unit                                                                      | Gram Panchayat *                                                                                   |               |                          |   |  |
| GP                                                                                 | DHOLA                                                                                              | ~             |                          |   |  |
| Gram PanChayat *                                                                   | Mouza *                                                                                            | JI no         | Plot Number*             |   |  |
| DHOLA                                                                              | (178) SHIMULBERIYA                                                                                 | 178           | 181                      |   |  |
| Area Insure(In Decimal) *                                                          | (147) MOLLARDANGA                                                                                  | Name of owner | Relationship owner       |   |  |
| 0.0005                                                                             | (148) ANDULDOHOGOPALPUR<br>(149) ATJUNGRI                                                          |               |                          | ~ |  |
| Non Owner Cultivator Certificate(Annexure IX) Browse No file selected. Remove Land | (150) GOBINDAPUR<br>(151) PATPUKURIYA<br>(152) JUNGRI<br>(153) BAMONPARA<br>(166) KRISHNABALLAVFUR |               |                          |   |  |
| Add land+                                                                          | (167) KATULIYARKRISHNARAMPUR<br>(168) NANDAKISORPUR                                                |               |                          |   |  |
| Area(in Decimal) *                                                                 | (169) KISORPUR                                                                                     |               | Area(in Ha)              |   |  |
| 0.0005                                                                             | (170) BAJERAMKRISHNAPUR                                                                            |               | 2.0242914979757085e-08   |   |  |
| Sum insured(₹)                                                                     | (171) KALICHARANPUR                                                                                |               | Farmer premium amount(₹) |   |  |
| 0.207585020242915                                                                  | (172) HARINKHOLA<br>(173) BAIRARITOLA                                                              | ÷.            | 0.0                      | - |  |
| Instrument type                                                                    | (174) LAKHIPUR                                                                                     |               | Instrument amount        |   |  |
|                                                                                    | (175) BHAIRABINAGAR                                                                                |               |                          | 1 |  |
| Bank name                                                                          | (176) CHTRANAGAR<br>(177) NAKALI                                                                   |               |                          | • |  |
|                                                                                    | (178) SHIMULBERIYA                                                                                 | •             |                          |   |  |
| Land Document Proof<br>Browse No file selected.                                    |                                                                                                    |               |                          |   |  |
| Click<br>save the<br>you ma<br>edi                                                 | here to<br>e changes<br>ide while<br>ting.                                                         |               |                          |   |  |

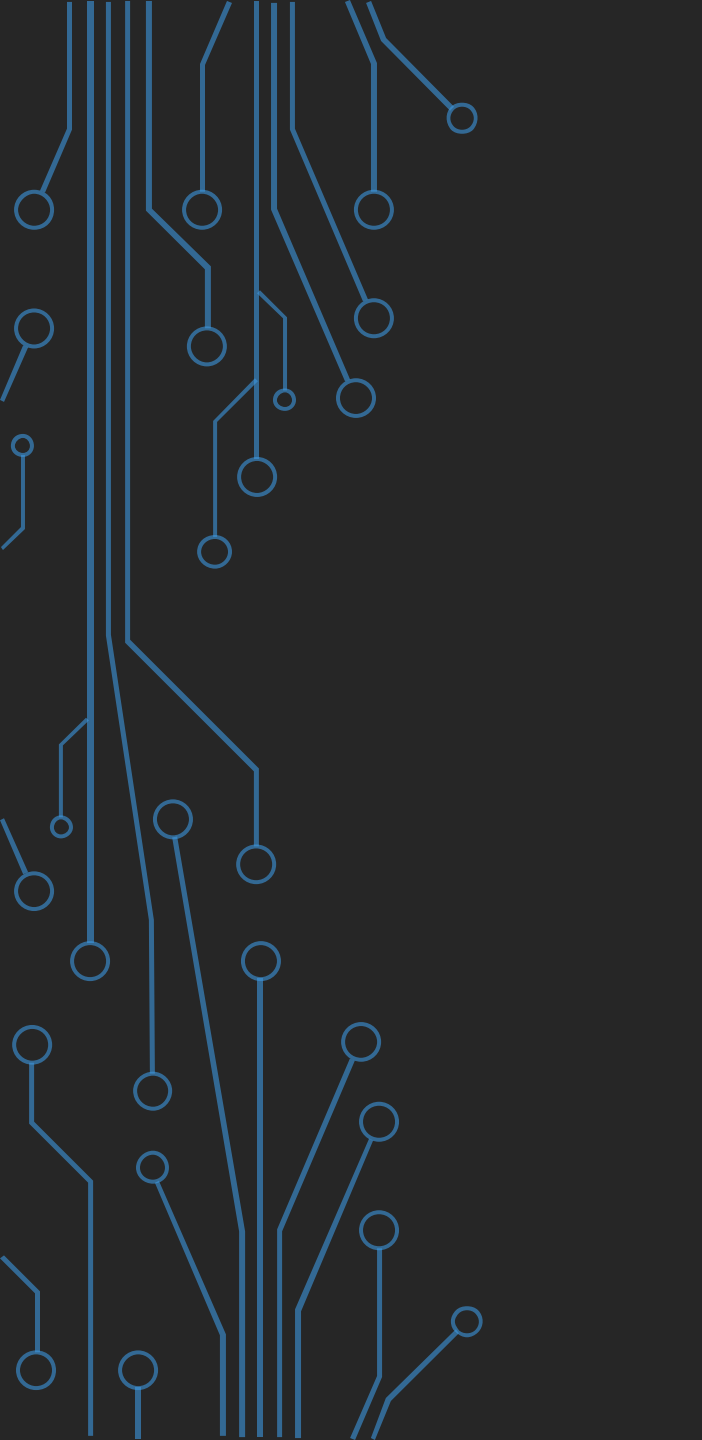

 The editing procedure from the revert list thus gets completed here.

Post updating, the applications will be submitted back to the Branch Head.

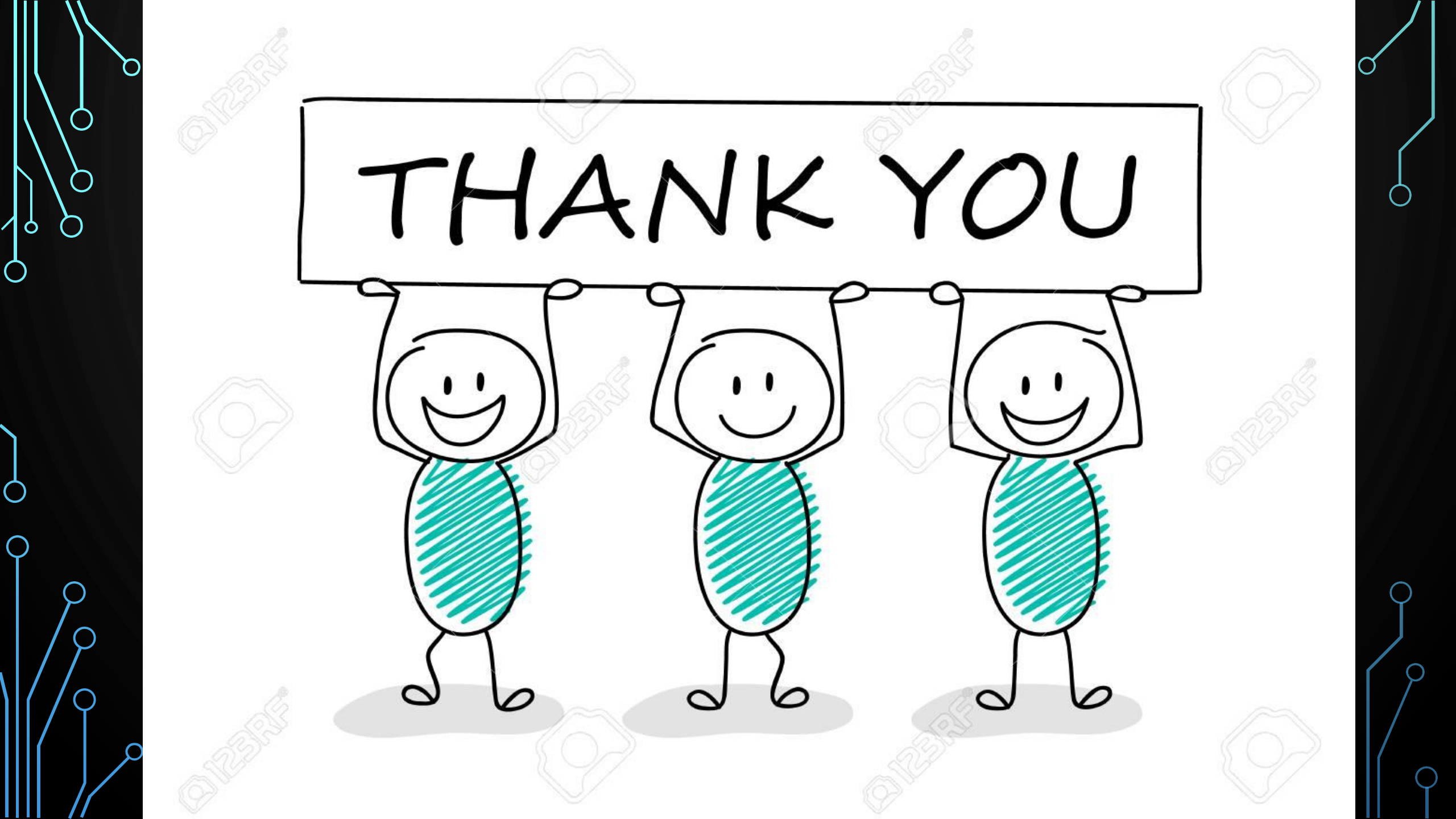